SigmaAldrich.com

# Sigma-Aldrich.

User Guide

## **5R-PLEX Kit**

Ultra-sensitive 16S amplicon based NGS library prep for degraded & low biomass DNA input

#### MBD6000-1KT

| Product Overview                                                          | . 1      |
|---------------------------------------------------------------------------|----------|
| Kit Contents, Storage and Shelf life<br>Required Materials (Not Provided) | .2<br>.2 |
| Precautions and Disclaimers                                               | . 2      |
| Preparation Protocol                                                      | . 3      |
| Tips and Techniques                                                       | .3       |
| Sample Preparation Flow Chart                                             | .3       |
| Before first use of the kit                                               | . 3      |
| Reagent Preparation                                                       | . 4      |
| PCR1                                                                      | .4       |
| PCR2                                                                      | . 5      |
| PCR2 Clean-up Bead Purification                                           | .6       |
| QC for sample library                                                     | .7       |
| Quantify & Pool                                                           | .7       |
| Library Purification I                                                    | .8       |
| Library purification II                                                   | .8       |

| Pooled Library QC & Quantification |  |  |  |  |  |  |
|------------------------------------|--|--|--|--|--|--|
| Illumina <sup>®</sup> Sequencing   |  |  |  |  |  |  |
| M-CAMP™ Platform                   |  |  |  |  |  |  |
| Metadata Format Information13      |  |  |  |  |  |  |
| Removal of Contamination14         |  |  |  |  |  |  |
| Classification and Analysis15      |  |  |  |  |  |  |
| 5R-PLEX Single Index List18        |  |  |  |  |  |  |
| References19                       |  |  |  |  |  |  |
| Notice19                           |  |  |  |  |  |  |
| Technical Assistance               |  |  |  |  |  |  |
| Terms and Conditions of Sale       |  |  |  |  |  |  |

#### **Product Overview**

The 5R-PLEX is an NGS amplicon-based library preparation kit that targets five short variable regions along the 16S rRNA gene (V2, V3, V5, V6, V8) that are co-amplified in a multiplexed PCR within a single tube (for Illumina<sup>®</sup> Platforms). After sequencing, the data can be uploaded and analyzed using the 5R-PLEX module of the M-CAMP<sup>™</sup> bioinformatic platform (Microbiome Computational Analysis for Multi-omics Profiling). The 5R-PLEX module is a unique algorithm which computationally combines the data from all amplified regions allowing a high-resolution of microbial profiling even in harsh conditions of low bacterial biomass and fragmented DNA (for example, in the case of formalin-fixed and paraffin-embedded samples, fossil-derived DNA, or DNA exposed to other degrading conditions).

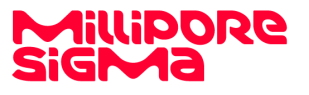

#### Kit Contents, Storage and Shelf life

The 5R-PLEX 16S Amplicon-Seq Kit contains enough material to prepare 96 samples for sequencing on Illumina<sup>®</sup> platforms. The shelf life of all reagents is 12 months when stored properly. Store all components at -20 °C.

| Component                               | Amount    |
|-----------------------------------------|-----------|
| 5R-PLEX PCR1 Primer mix                 | 25 µL     |
| 5R-PLEX PCR2 Forward Primer mix         | 25 µL     |
| 5R-PLEX index plate                     | 96-plate  |
| Water, microbial DNA-free               | 10X1.5 mL |
| HF DNA Polymerase                       | 0.1 mL    |
| 5X HF buffer                            | 2 mL      |
| dNTP's                                  | 0.2 mL    |
| Elution Buffer (EB), microbial DNA-free | 8 mL      |
| 5R-PLEX Positive Control (10 ng/µL)     | 30 µL     |

#### Required Materials (Not Provided)

Make sure that all the necessary user-supplied equipment, reagents and consumables are available before proceeding to sample preparation. Catalogue numbers in parenthesis can be ordered at <u>SigmaAldrich.com</u> unless otherwise indicated.

- GenElute<sup>™</sup> PCR Clean-Up Kit (NA1020-1KT)
- Ethanol (1.08543)
- Water for molecular biology (W4502-1L)
- 5R-PLEX Magnetic beads for PCR clean-up (MBD6009) or AMPure<sup>™</sup> XP Reagent for PCR Purification 5 mL (Beckman Coulter, A63880) or equivalent.
- KAPA Library Quantification Kit Illumina<sup>®</sup> Platforms (Roche, KK4873)
- 96-well PCR Plate Non-skirted
- Adhesive PCR Plate Seal
- 2, 10, 20, 200 and 1000 µL pipettes/multichannel pipettes
- Nuclease-free barrier pipette tips
- RNase/DNase-free multichannel reagent reservoirs, disposable
- Fluorometric quantification method that uses dsDNA binding dyes, such as Qubit<sup>™</sup> or equivalent.
- Multiplexed Capillary Electrophoresis (CE) such as Bioanalyzer<sup>®</sup>, TapeStation<sup>®</sup> or equivalent.
- Thermocycler
- Magnetic Stand-96 (Thermo Fisher Scientific<sup>®</sup>, AM10027) or equivalent
- Vortex

#### Precautions and Disclaimers

The 5R-PLEX kit is for research use only. Not for use in diagnostic procedures, not for drug, household, or other uses.

Please consult the Safety Data Sheet (SDS) for information regarding hazards and safe handling practices.

## Preparation Protocol

#### Tips and Techniques

- Ensure pipettes are properly calibrated as library preparations are highly sensitive to pipetting error.
- Physically separate the laboratory space, equipment, and supplies where pre-PCR and post-PCR processes are performed.
- When working with very low-biomass samples, it is highly recommended to work in a sterile space such as a biological hood or a UV cabinet.
- Clean lab areas using Lookout<sup>™</sup> DNA erase (L8917) followed by 70% Ethanol.
- Use barrier pipette tips to avoid exposure to potential contaminants.
- Always change tips between each sample.
- Run appropriate controls with each preparation to monitor background contaminations.

**Note**: This assay was developed to detect extremely low biomass in an ultra-sensitivity manner. Therefore, it is highly recommended to include negative control samples, which should be sequenced to allow bioinformatic subtraction of background.

#### Sample Preparation Flow Chart

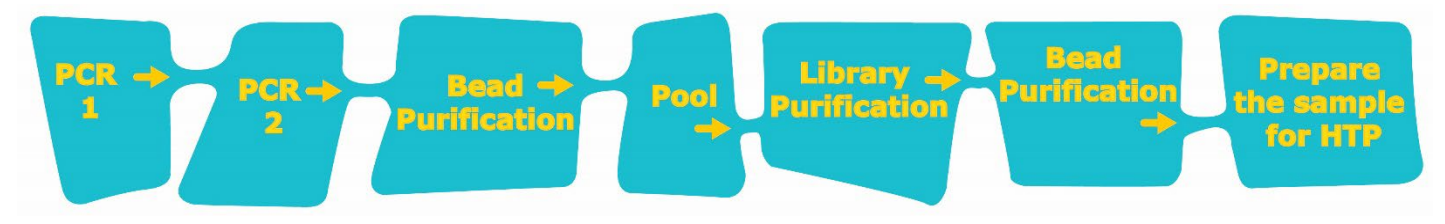

#### Before first use of the kit

#### Starting Material

The 5R-PLEX 16S Amplicon-Seq Kit has been optimized and validated using degraded bacterial DNA input of 1-100 pg. Dilute DNA samples as required using microbial DNA-free Water, supplied in the kit. Do not use TE, as EDTA might inhibit PCR reaction.

#### **Guidelines for DNA extraction**

To reduce bias associated with DNA extraction (1), all samples should be extracted using the same, validated DNA extraction kit or protocol (5). Record extraction batches for downstream analysis. We strongly recommend using several technical replicates, as well as blanks. Blanks can be designated as negative controls in M-CAMP and contaminating sequences bioinformatically removed.

## **Reagent Preparation**

#### PCR1

#### Reagents

- HF DNA Polymerase
- dNTPs
- 5X HF Buffer
- Water, microbial DNA-free
- 5R-PLEX PCR1 Primers mix
- 1. Thaw all reagents and prepare PCR1 mix according to the table below and keep on ice:

| Compon   | ents           |              | Volume<br>per reaction |
|----------|----------------|--------------|------------------------|
| Water, r | nicrobial DNA- | free         | μL                     |
| 5X HF B  | uffer          |              | 10 µL                  |
| dNTPs 1  | 0mM            |              | 1 µL                   |
| 5R-PLEX  | PCR1 Primers   | mix          | 0.25 µL                |
| HF DNA   | polymerase*    | Add last:    | 0.5 µL                 |
| DNA      | Add separa     | ately:       | μL                     |
|          |                | Total Volume | 50 µL                  |

**\*NOTE:** It is critical that the HF DNA Polymerase is the last component added to the PCR mixture.

- 2. Dispense the PCR1 mix in each well.
- 3. Add at least 6 Negative control samples to each batch (no DNA template).
- 4. Add the DNA separately into each well tube.
- 5. Dilute the 5R-PLEX positive control to 0.005 ng/ $\mu L$  using the supplied microbial DNA-free Water and add 2  $\mu L$  to one of the wells.
- 6. Mix up and down with a pipette 10 times and spin.
- 7. Perform PCR1 on a thermal cycler using the following program:

| Step | Temperature | Time          | # Cycles |
|------|-------------|---------------|----------|
| 1    | 98 °C       | 2 minutes     | 1        |
| 2    | 98 °C       | 10<br>seconds |          |
| 3    | 62 °C       | 15<br>seconds | X30      |
| 4    | 72 °C       | 35<br>seconds |          |
| 5    | 72 °C       | 5 minutes     | 1        |

#### PCR2

#### Reagents

- HF DNA Polymerase
- dNTPs
- 5X HF Buffer
- Water, microbial DNA-free
- 5R-PLEX PCR2 Forward Primers Mix
- 5R-PLEX 96-well Index-plate
- 8. Thaw all reagents and prepare PCR2 mix according to the table below and keep on ice:

| Components                   | Volume<br>per reaction |
|------------------------------|------------------------|
| Water, microbial DNA-free    | μL                     |
| 5X HF Buffer                 | 10 µL                  |
| dNTPs 10 mM                  | 1 µL                   |
| 5R-PLEX PCR1 Primers mix     | 0.25 μL                |
| HF DNA Polymerase* Add last: | 0.5 μL                 |
| PCR1 Product Add separately: | 2-5 μL                 |
| Total Reaction Volume        | e 50 μL                |

**\*NOTE**: It is critical that the HF DNA Polymerase is the last component added to the PCR mixture.

9. Dispense the PCR2 mix in each well of the 5R-PLEX index-plate containing the dried single unique index-adapter reverse primer.

**Note**: The indexes are aligned from RDB1 at position A1, horizontally (RDB12 at A12). The directionality of the indexing plate is indicated with arrows.

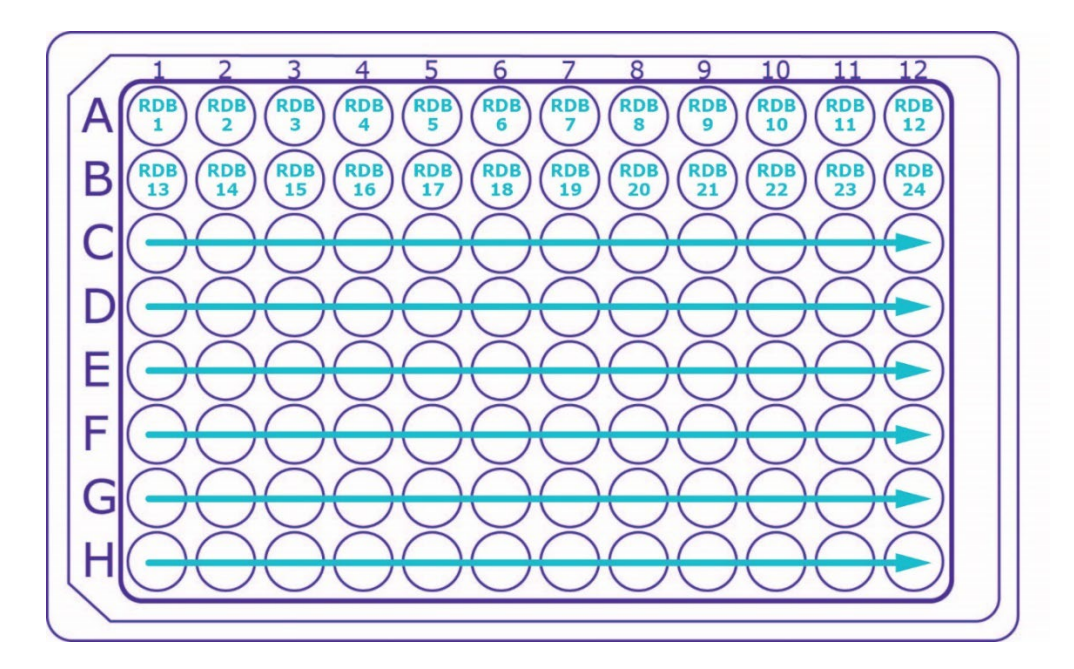

- Add 2-5 μL of the PCR1 product into each well tube.
   Note: For ultra-sensitive assay it is recommended to add 5 μL PCR1 product as template.
- Pipette up and down 10 times to mix, and spin down the 96-well plate.
   Note: when using a smaller batch of less than 96 samples, transfer the reaction volume to a new PCR plate and store the 5R-PLEX index plate at -20 °C for further use.
- 12. Perform PCR2 on a thermal cycler using the following program.

| Step | Temperature | Time          | # Cycles |
|------|-------------|---------------|----------|
| 1    | 98 °C       | 2 minutes     | 1        |
| 2    | 98 °C       | 10<br>seconds |          |
| 3    | 64 °C       | 15<br>seconds | X6       |
| 4    | 72 °C       | 25<br>seconds |          |
| 5    | 72 °C       | 5 minutes     | 1        |

#### PCR2 Clean-up Bead Purification

#### Reagents

- Magnetic Beads\*
- Elution Buffer (EB), microbial DNA-free
- Ethanol for molecular biology
- Water for molecular biology

**\*NOTE**: The beads must be equilibrated to room temperature 30 minutes before use.

- 13. Vortex the beads thoroughly for 30 seconds to make sure that the beads are evenly dispersed. The beads must be homogenous.
- 14. Add 42.5  $\mu$ L (0.85X) beads to 50  $\mu$ L DNA (<u>PCR2</u> product from previous page).
- 15. Mix up and down 10 times, seal the tubes and incubate at room temperature for 5 minutes.
- 16. Place the tubes on a magnetic stand for 2-5 minutes or until the supernatant has cleared.
- 17. Remove and discard the supernatant.
- 18. With the tubes on the magnetic stand, wash the beads with freshly prepared 80% ethanol as follows:
  - a. Add 200  $\mu L$  of freshly prepared 80% ethanol.
  - b. Incubate the tubes on the magnetic stand for 30 seconds.
  - c. Carefully remove and discard the supernatant.
- 19. With the tubes on the magnetic stand, perform a second ethanol wash as described in step 6 (above).

**IMPORTANT**: Completely remove all traces of the ethanol wash after the second wash. To do this, briefly centrifuge and return the tubes to the magnetic stand. Remove the ethanol first with a 200  $\mu$ L pipette, and then use a 10  $\mu$ L pipette to remove any residual ethanol.

- 20. With the tubes still on the magnetic stand, allow the beads to air-dry for 3-5 minutes (time can change according to humidity and temperature in the lab).
   NOTE: When completely dry, the beads should have a "cracked" appearance.
   Do not over-dry the beads.
- 21. Remove the tubes from the magnetic stand. Add 20  $\mu$ L of EB to each tube.
- 22. Gently mix up and down 10 times until beads are fully resuspended.
- 23. Incubate at room temperature for 2 minutes.
- 24. Place the tubes on the magnetic stand for 2 minutes or until the supernatant has cleared.

25. Carefully transfer 18  $\mu$ L of the supernatant (purified DNA) into a new tube. To avoid bead carryover, up to 2  $\mu$ L of eluate can be left behind.

#### SAFE STOPPING POINT – Store at -15 °C to -25 °C

#### QC for sample library

#### Reagents

Multiplexed Capillary Electrophoresis (CE) HS reagents Elution Buffer (EB), microbial DNA-free

 Run all libraries on a Multiplexed Capillary Electrophoresis (CE) instrument to confirm that there are traces of amplicons in the size range of 250-400 bp (the theoretical fragment sizes are: 287, 324, 342, 364 and 370 bp) See graph below.

#### Example of the purified library of the 5R-PLEX positive control on a Fragment Analyzer instrument

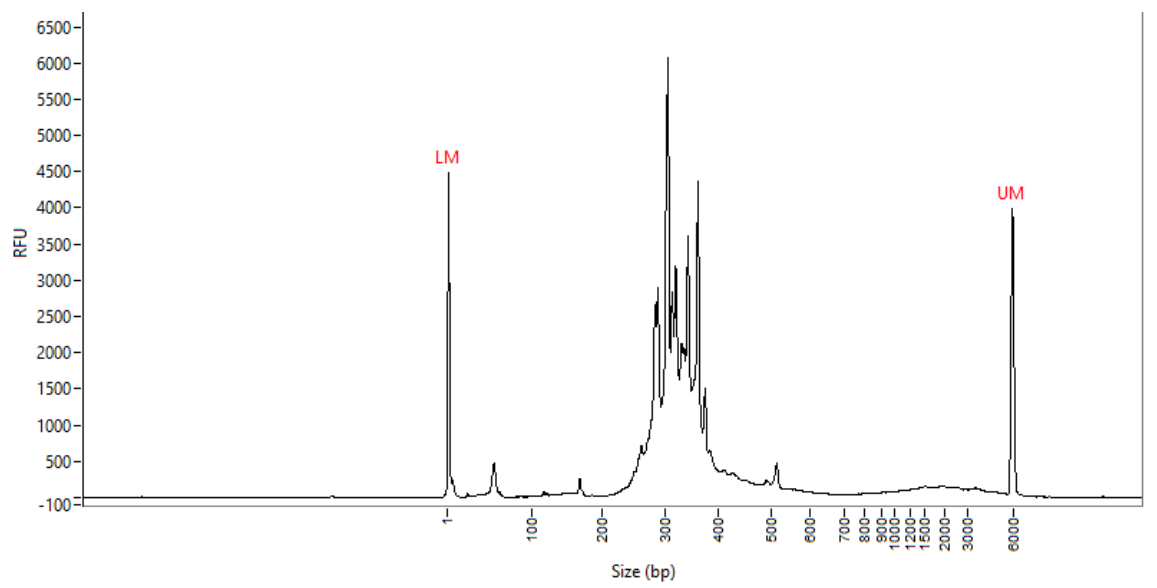

2. The number of amplicons, their sizes and relative amplitude may vary due to differential bacterial composition of the samples.

Note: For tumor samples, if no library traces are visible repeat the library prep with lower DNA input.

- 26. Additional peaks at ~ 450-480 bp might appear (two amplicons joined).
- 27. Primers and primer dimers might appear at < 30-180 bp.

#### Quantify & Pool

#### Reagents

Qubit<sup>™</sup> 1X dsDNA HS Assay Kit or Fluorometric quantification method that uses dsDNA binding dyes

- Measure the DNA concentration of each purified sample library with Qubit<sup>™</sup> dsDNA HS assay kit.
   Note: FFPE samples are expected to have a broad range in yield, down to the limit of detection.
- 2. Pool equal amount of each sample into a single tube (use the maximum amount possible).
- 28. Transfer a volume that is equivalent to a maximum of 10  $\mu$ g DNA of the pooled library in a new tube and continue to library purification.

#### Library Purification I

#### Reagents

GenElute<sup>™</sup> PCR Clean-Up Kit (NA1020)

Go to the GenElute<sup>™</sup> PCR Clean-Up Kit product page at <u>SigmaAldrich.com</u>. Follow the technical bulletin and preparation instructions or <u>watch the video</u>.

 Insert a GenElute<sup>™</sup> plasmid mini spin column (with a blue o-ring) into a provided collection tube, if not already assembled. Add 0.5 mL of the Column Preparation Solution to each mini spin column and centrifuge at 12,000 x g for 30 seconds to 1 minute. Discard the elute.

**Note**: This step maximizes binding of the DNA to the membrane and result in more consistent yields.

2. Add 5 volumes of Binding Solution to 1 volume of the pooled library (up to 10  $\mu$ g) and mix. For example, add 500  $\mu$ L of Binding Solution to 100  $\mu$ L DNA sample. Transfer the solution into the binding column. Centrifuge the column at maximum speed (12,000-16,000 x g) for 1 minute. Discard the elute, but retain the collection tube.

**Note**: if the sample volume (of PCR + Binding Solution) exceeds the column capacity (500  $\mu$ L), load partial volume, and repeat this step for the whole sample volume with the same column.

 Apply 0.5 mL of dilution Wash Solution to the column and centrifuge at maximum speed for 1 minute. Discard the elute but retain the collection tube.

Note: Be sure to add ethanol to the Wash Solution concentrate prior to first time use.

- 30. Replace the column into the collection tube. Centrifuge the column at maximum speed for 2 minutes, without any additional wash solution, to remove excess ethanol. Discard any residual elute as well as the collection tube.
- 31. Transfer the column to a fresh 2 mL collection tube. Apply 50  $\mu$ L of Elution Solution. Incubate at room temperature for 1 minute.
- 32. To elute DNA, centrifuge the column at maximum speed for 1 minute. The PCR amplification products pool is now present in the elute and is ready for immediate use or storage at -20 °C.

#### SAFE STOPPING POINT – Store at -15 °C to -25 °C

#### Library purification II

#### **Bead Purification**

#### Reagents

- Magnetic beads\*
- Elution Buffer (EB), microbial DNA-free
- Ethanol for molecular biology
- Water for molecular biology
- **\*NOTE**: The beads must be equilibrated to room temperature 30 minutes before use.
- 1. Vortex the beads thoroughly for 30 seconds to make sure that the beads are evenly dispersed. The beads must be homogenous.
- 2. Add 42.5  $\mu$ L (0.85X) beads to 50  $\mu$ L of the purified pooled library from the previous section.
- 33. Pipette up and down 10 times, seal the tube and incubate at room temperature for 5 minutes.
- 34. Place the tube on a magnetic stand for 2-5 minutes or until the supernatant has cleared.
- 35. Remove and discard the supernatant.

- 36. With the tube on the magnetic stand, wash the beads with freshly prepared 80% ethanol as follows:
  - a. Add 200  $\mu L$  of freshly prepared 80% ethanol.
  - b. Incubate the tube on the magnetic stand for 30 seconds.
  - c. Carefully remove and discard the supernatant.
- 37. With the tube on the magnetic stand, perform a second ethanol wash as described in step 6.
- **IMPORTANT**: Completely remove all traces of the ethanol wash after the second wash. To do this, briefly centrifuge and return the tubes to the magnetic stand. Remove the ethanol first with a 200  $\mu$ L pipette, and then use a 10  $\mu$ L pipette to remove any residual ethanol.
- 38. With the tube still on the magnetic stand, allow the beads to air-dry for 3-5 minutes (time can change according to humidity and temperature in the lab).

**NOTE**: When completely dry, the beads should have a "cracked" appearance. Do not over-dry the beads.

- 39. Remove the tube from the magnetic stand. Add 20  $\mu L$  of EB.
- 40. Gently pipette the mix up and down 10 times until beads are fully resuspended.
- 41. Incubate at room temperature for 2 minutes.
- 42. Place the tube on the magnetic stand for 2 minutes or until the supernatant has cleared.
- 43. Carefully transfer 18  $\mu$ L of the supernatant (purified pooled library) into a new tube. To avoid bead carryover, up to 2  $\mu$ L of eluate can be left behind.

#### SAFE STOPPING POINT – Store at -15 °C to -25 °C

#### Pooled Library QC & Quantification

#### Reagents

- Multiplexed Capillary Electrophoresis (CE) HS reagents
- KAPA Library Quantification Kit Illumina<sup>®</sup> Platforms
- Run the purified pooled library on a multiplexed capillary electrophoresis (CE) instrument to confirm that there
  are traces of amplicons in the size range of 250-400 bp (the theoretical fragment sizes are: 287, 324, 342, 364
  and 370 bp). See graph below.

#### Example of the purified pooled library on Fragment Analyzer instrument

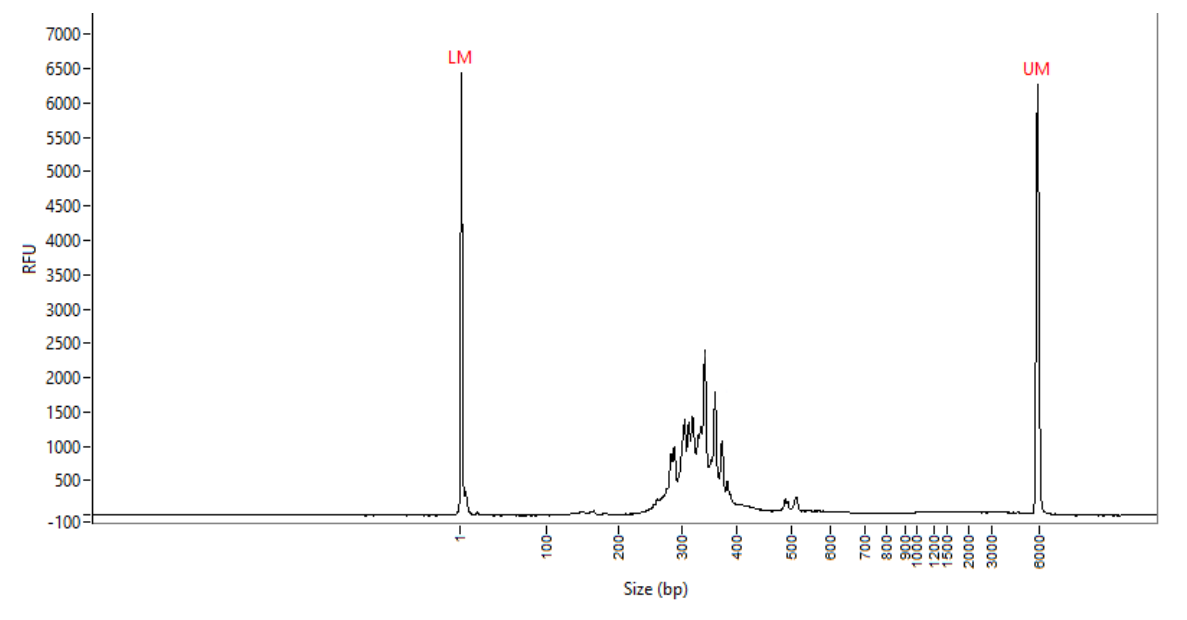

- 2. The number of amplicons, their sizes and relative amplitude may vary due to differential bacterial composition of the samples.
- Additional peaks at ~450-480 bp might appear (two amplicons joined).
   **IMPORTANT NOTE**: If primer dimers are observed (~160-180 bp), repeat beads purification in Library Purification II.
- 45. Measure the DNA concentration of the purified pooled library. It is highly recommended to measure the purified pooled library concentration using the KAPA Library Quantification Kit Illumina<sup>®</sup> Platforms (KK4873, ROCHE), a qPCR-based quantification of Illumina<sup>®</sup> libraries flanked by the P5 and P7 flow cell oligo sequences.
- 46. If Qubit<sup>™</sup> 1X dsDNA HS Assay Kit was used for library quantification, calculate the DNA concentration in nM, based on an average fragment size of the library as determined by a Multiplexed capillary electrophoresis (CE) instrument (~337bp):

(Concentration in ng/ $\mu$ L)\_\_\_\_\_ (660 g/mol x average library size in bp) X 106 = Concentration in nM

#### Prepare the Library for Illumina<sup>®</sup> Sequencing

- Follow Illumina's Denature and Dilute Libraries guide.
- Sequencing of 150 cycles paired-end should be applied.
- See the <u>5R-PLEX Single Index List</u>.

#### Upload Sequencing Files to the M-CAMP<sup>™</sup> Platform

Sign in or create a new account: <u>https://m-camp.info/microbiome</u>

1. Visit the M-CAMP<sup>™</sup> web platform using the link and navigate to the "Metagenome" module. Click on the "Free Credits" from Dashboard or the Application Menu.

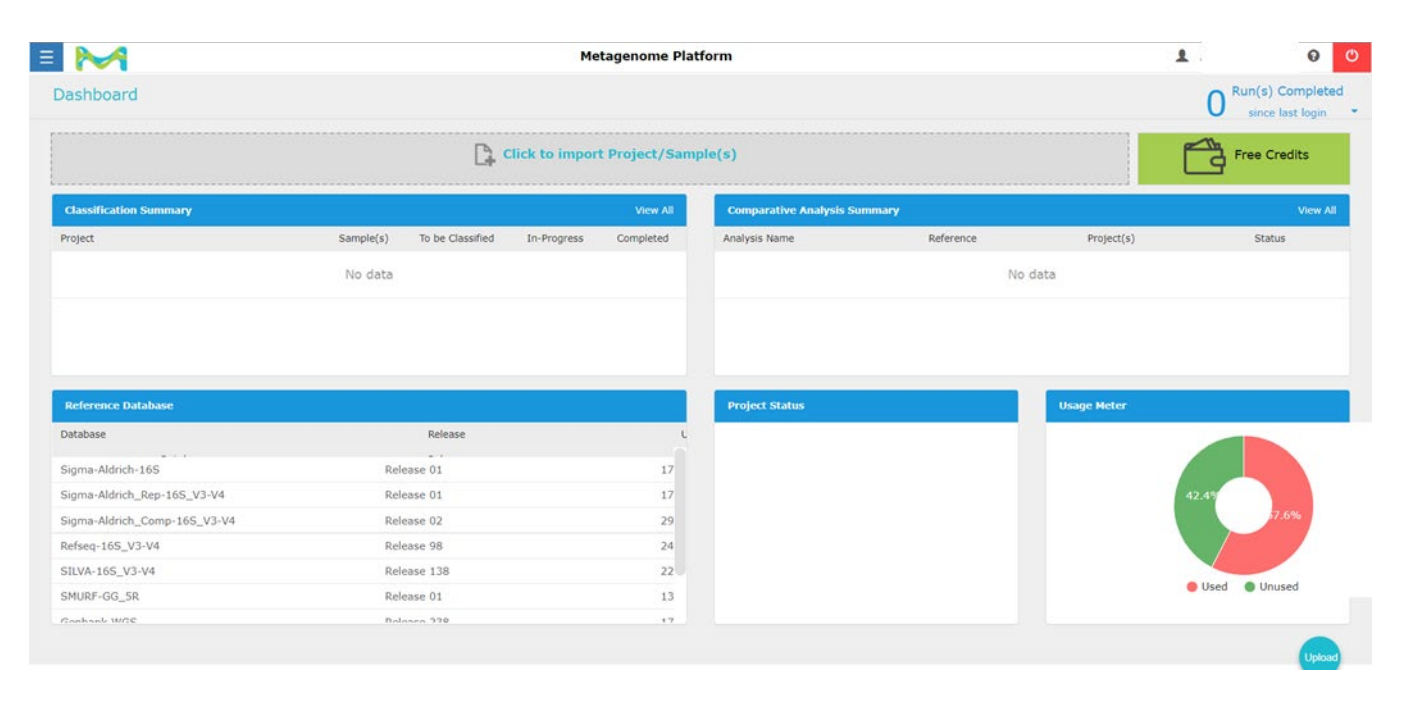

2. After clicking the "Free credits" link, the user will be navigated to the "My Credits" tab where the user can enter the 16-digit unique key-code found on the quick card to earn the credits.

|                                              | Metagen     | ome Platform 🛓 😡 🔿                                                                                                    |  |  |  |  |  |  |
|----------------------------------------------|-------------|----------------------------------------------------------------------------------------------------|--|--|--|--|--|--|
|                                              | Му          | Profile Details                                                                                                    |  |  |  |  |  |  |
| My Credits View/Edit Profile Change Password |             |                                                                                                    |  |  |  |  |  |  |
| Enter Serial Number: B1-SM2-212509724        |             | User Benefits                                                                                                    |  |  |  |  |  |  |
|                                              |             | <ol> <li>You earn 192 free credits and 8G of additional file upload limit on your every purchase of our product<br/>(Sequencing Kits)</li> </ol> |  |  |  |  |  |  |
| Credit Against Product                       | 5R plex Kit | 2.You can use the 16 characters unique "Serial Number" of the product to earn the free credit                                                    |  |  |  |  |  |  |
| Total Earned Credits                         | 0           | 3.Each credit can be used to run the Taxonomy classification of only one 5R plex generated sequences.                                            |  |  |  |  |  |  |
| Total Used Credits                           | 0           | So that 96 samples can be classified.                                                                                                    |  |  |  |  |  |  |
| Total Balance Credits                        | 0           | 4.User do not require any credit to perform "Multiple sample comparison" even after the credit to run                                            |  |  |  |  |  |  |
| Total Upload File Limit                      | 2 GB        | classification is used.                                                                                                    |  |  |  |  |  |  |
| Total Uploaded File space                    | 1.2 GB      | <ol> <li>5.1t is recommended to download your data, results and reports within 90 days of completion of<br/>analysis</li> </ol>                  |  |  |  |  |  |  |
| Total free File space                        | 821.8 MB    |                                                                                                    |  |  |  |  |  |  |

47. Navigate back to the Dashboard of the Metagenome Module. You can upload the fastq files from here (press "Click to import Project Samples"). Define Project name, Sequence type (5R-PLEX), Library Layout (Paired). Press Upload.

**Note**: The 5R-PLEX pipeline accepts only demultiplexed, paired-end, single-lane reads.

- If the sequencing files are saved in multiple separated folders, combine all fastq files to the same folder (this can be done with the "find" search options, to access all fastq files within all subfolders, copy and pasting all files to the same folder).
- For multiple lane fastq files, use an external source to merge all lanes for each sample (For example, <u>https://qithub.com/merenlab/illumina-utils/blob/master/README.md#demultip</u>). Save the merged fastq files in a separate folder.

| = M                |          |           |           |         | Me          |                                                                                 |                                                                                                    | 52 -                                                           |
|--------------------|----------|-----------|-----------|---------|-------------|---------------------------------------------------------------------------------|----------------------------------------------------------------------------------------------------|----------------------------------------------------------------|
| Sample Management  |          |           |           |         |             |                                                                                 |                                                                                                    |                                                                |
| + New Project      |          |           |           | Sampl   | les Fili    |                                                                                 |                                                                                                    | ^                                                              |
|                    |          |           |           | 4       |             | Project Name                                                                    | 5R-Plex test August 2022                                                                                                    |                                                                |
| O, Search by Name  | C        | A pleat   | Show 20 v | 1.40    | d File(s)   | File Type                                                                       |                                                                                                    |                                                                |
| Project Name ()    | Size ()  | Samples ( |           |         | Sample      |                                                                                 | Sequences/Reads                                                                                                    | ~                                                              |
| SR plex_text       | 47.1 MB  | 3         | 228       |         | RD61        | Sequence Type                                                                   | 5R-PLEX                                                                                                    | ~                                                              |
| G(#2020_##2 😋      | 167.8 MB | 7         | 228       |         | RD63        | Library Layout 0                                                                | Paired                                                                                                    | ~                                                              |
| Yuk_and_oct_2020 O | 190.2 MB | 7         | 228       |         | RD62        |                                                                                 |                                                                                                    |                                                                |
| UAT_061020_Au8165  | 714.5 MD | 6         | 228       | Showing | 1 lo 3 of 3 | *Note 1:Please check the "Sample Mana<br>*Note 2:Maximum 2000 files can be uplo | gement" module for the imported files. Please refresh the left panel (Proj<br>aded for a project, beyond that application might produce univanted res | ject Panel) to update the content.<br>ult and slow performance |
| test, run          | 464.7 MB | 18        | 228       |         |             | [                                                                               |                                                                                                    |                                                                |
|                    |          |           |           |         |             |                                                                                 | Drop files here                                                                                                    |                                                                |
| 1105015            |          |           | 2 2       |         | 3           |                                                                                 | or click to add files for analysis.                                                                                                    |                                                                |
|                    |          |           |           |         |             | L                                                                               |                                                                                                    |                                                                |
|                    |          |           |           |         |             | Upload                                                                          |                                                                                                    | Reset                                                          |

48. Once the upload is completed, go to "Sample management" in the main menu (upper left corner).

| × 💦                  |          |          |             |         | Metagenome Platform         |          |          |             |         | 1          | 0           |
|----------------------|----------|----------|-------------|---------|-----------------------------|----------|----------|-------------|---------|------------|-------------|
| (5)<br>Metagenome    |          |          |             | Samp    | les Files Meta-Data         |          |          |             |         |            |             |
| Dashboard            | C        | .fastq 🛓 | Show 20 ~   | Ad      | d File(s) Q. Search by Name |          |          |             |         |            | 5 Show 40 ~ |
| Sample Management    | Size \$  | Sample   | • ¢         |         | Sample \$                   | Layout # | Туре 🔅   |             | Size ≬  | Job status | Actions     |
| Classification       | 47.1 MB  | 3        | 24 <u>2</u> |         | RDB1                        | PAIRED   | SMURF SR | 07-Aug-2022 | 15.5 MB | ۲          | 2 0         |
| Comparative Analysis | 167.8 MB | 7        | a 🔐 🛍       |         | RDB3                        | PAIRED   | SMURF 5R | 07-Aug-2022 | 17.5 MB | ۲          | a 💼         |
| Free Credits         | 190.2 MB | 7        | 2 2 0       |         | RDB2                        | PAIRED   | SMURF 5R | 07-Aug-2022 | 14 MB   | ۲          | 2 8         |
|                      | 714.5 MB | 6        | 220         | Showing | y 1 to 3 of 3 entries.      |          |          |             |         | K (        | 1 > >       |
|                      | 464.7 MB | 18       | 220         |         |                             |          |          |             |         |            |             |
|                      | 1        | a   1    | 3. 2        |         |                             |          |          |             |         |            |             |
|                      |          |          |             |         |                             |          |          |             |         |            |             |
|                      |          |          |             |         |                             |          |          |             |         |            |             |
|                      |          |          |             |         |                             |          |          |             |         |            |             |
|                      |          |          |             |         |                             |          |          |             |         |            |             |
|                      |          |          |             |         |                             |          |          |             |         |            |             |

49. Pre-QC step can be monitored at Files section of the Project.

| ■ 衬                 |          |          |           |   | Metagenome Platform          |        |          | Ŧ                 | 0 0         |
|---------------------|----------|----------|-----------|---|------------------------------|--------|----------|-------------------|-------------|
| Sample Management   |          |          |           |   | Samples Files Meta-Data      |        |          |                   |             |
| Q Search by Name    | C        | .fastq 🛓 | Show 20 ~ | 4 | Q Search by Name             |        |          |                   | C Show 40 ~ |
| Project Name 🍦      | Size 🜲   | Samples  | ¢         |   | File Name 🍦                  | Size 🍦 | Sample 🌲 | Uploaded 🍦        | Pre QC      |
| 5R-plex_test        | 47.1 MB  | 3        | 🔏 🄐 💼     |   | RDB1_S1_L001_R2_001.fastq.gz | 7.8 MB | RDB1     | 07-Aug-2022 12:57 | ٥           |
| Oct2020_std 🕤       | 167.8 MB | 7        | ሬ 🔒 💼     |   | RDB1_S1_L001_R1_001.fastq.gz | 7.7 MB | RDB1     | 07-Aug-2022 12:57 | o           |
| Yuli_std_oct_2020 🕤 | 190.2 MB | 7        | 2 🔒 🛅     |   | RDB3_S3_L001_R2_001.fastq.gz | 9 MB   | RDB3     | 07-Aug-2022 12:57 | o           |
| UAT_061020_full16S  | 714.5 MB | 6        | A 🔐 🛅     |   | RDB3_S3_L001_R1_001.fastq.gz | 8.5 MB | RDB3     | 07-Aug-2022 12:57 | ٥           |
| test_run            | 464.7 MB | 18       | Z 🔒 💼     |   | RDB2_S2_L001_R2_001.fastq.gz | 7 MB   | RDB2     | 07-Aug-2022 12:57 | ø           |
| 1 - 5 - 5 - 5       |          | 11 1 1   |           |   | RDB2_S2_L001_R1_001.fastq.gz | 7 MB   | RDB2     | 07-Aug-2022 12:57 | ø           |
| 1 TO 5 OF 5         |          |          | / //      |   | RDB4_S4_L001_R1_001.fastq.gz | 9.1 MB | RDB4     | 07-Aug-2022 13:16 | ٢           |
|                     |          |          |           |   | RDB4_S4_L001_R2_001.fastq.gz | 9.2 MB | RDB4     | 07-Aug-2022 13:16 |             |
|                     |          |          |           |   | Showing 1 to 8 of 8 entries  |        |          | *                 | < 1 > »     |
|                     |          |          |           |   |                              |        |          |                   | Upload      |

50. Supporting projects' metadata can be uploaded at Meta-data section of the Project.

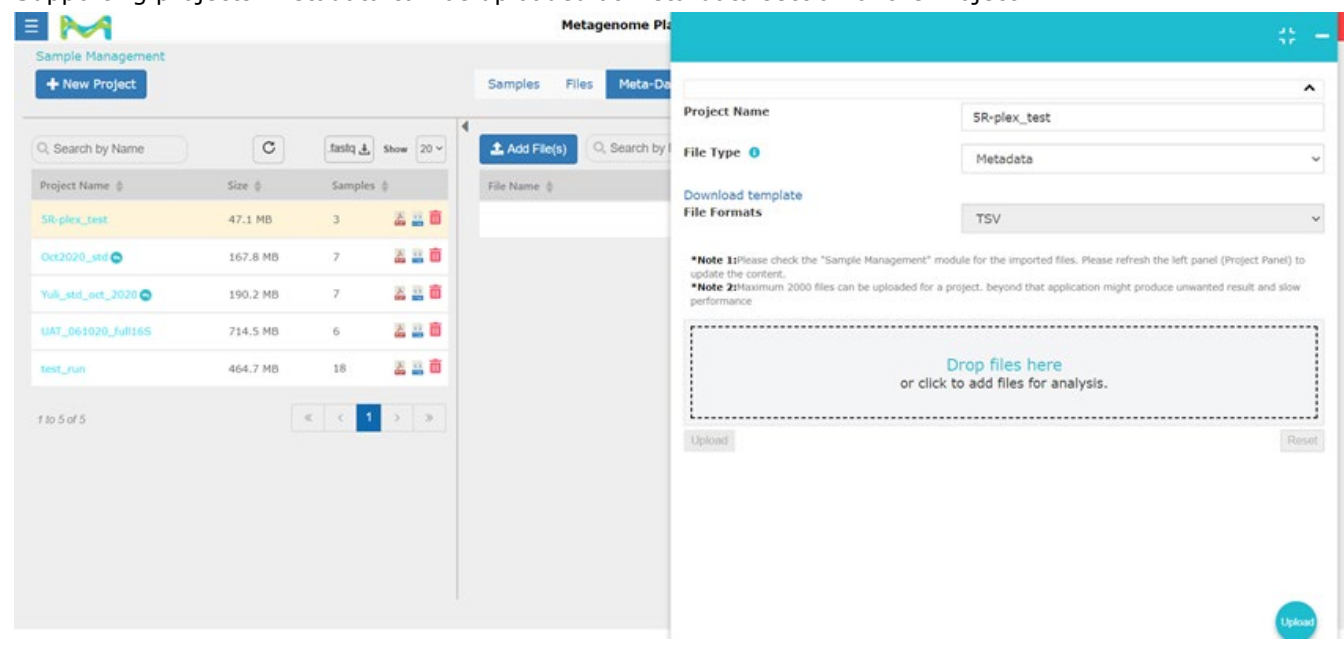

### Metadata Format Information

Please upload the sample information as tab delimited format (.txt) or comma separated values (.csv) only. Your metadata file must contain header with first column name as either in case in-sensitive ('id', 'sample-id', 'sampleid', 'sample-id') or case-sensitive ('#SampleID', '#Sample ID') followed by the other categories. The type of data should be defined as 'categorical'.

#### Example of metadata file content:

| #SampleID | Storage      | Kit         | Mouse       | Cage        | Date        |
|-----------|--------------|-------------|-------------|-------------|-------------|
| #q2:types | Categorical  | Categorical | Categorical | Categorical | Categorical |
| 1_S1_L001 | Fresh Sigma  | 1           | Cage 1      | 1           | 12.11.18    |
| 2_S2_L001 | Fresh Sigma  | 1           | Cage 1      | 1           | 12.11.18    |
| 3_S3_L001 | Frozen Sigma | 3           | Cage 2      | 2           | 13.11.18    |
| 4_S4_L001 | Frozen Sigma | 3           | Cage 2      | 2           | 13.11.18    |

The comparative analysis module currently supports only categorical metadata columns with non-unique groups. It is recommended to exclude the missing values from the metadata file and the last column in the metadata file must not have any missing values. It is also recommended to have metadata file format pre-validated to avoid any run time issue (User can use any bioinformatics metadata file format validators like 'Keemei').

## Removal of Contamination

The M-CAMP<sup>™</sup> Platform has the option of bioinformatic removal of contamination, prevalence in low biomass samples. To use this feature on the App, at least 2 negative controls must be sequenced per batch. Decontam is based on Prevalence method (presence/absence across samples): prevalence of each OTU in true positive samples is compared to the prevalence in negative controls to identify contaminants. This method is recommended for low-biomass samples (2).

1. At "Sample Management" module, select your negative control samples and press decontam symbol (upper right corner, toggles negative control for sample)

| ample Management    |          |          |           |          |                         |          |          |             |         |            |         |      |
|---------------------|----------|----------|-----------|----------|-------------------------|----------|----------|-------------|---------|------------|---------|------|
| + New Project       |          |          |           | Sam      | nples Files Meta-Dat    | a        |          |             |         |            |         |      |
| A Search by Name    | C        | .fastq 🛓 | Show 20 ~ | ۹<br>± 4 | Add File(s)             | lame     |          |             |         |            | - I C   | Show |
| Project Name 🍦      | Size 👙   | Samples  | ÷         |          | Sample 👙                | Layout 👙 | Туре 👙   | Submitted 🌲 | Size 🌲  | Job status | Actions |      |
| 5R-plex_test        | 47.1 MB  | 3        | 2 2 💼     |          | RDB1                    | PAIRED   | SMURF 5R | 07-Aug-2022 | 15.5 MB | ⊙          | 2 💼     |      |
| Oct2020_std 🕤       | 167.8 MB | 7        | 2 🔒 💼     |          | RDB3                    | PAIRED   | SMURF 5R | 07-Aug-2022 | 17.5 MB | ۲          | 20      |      |
| Yuli_std_oct_2020 🕤 | 190.2 MB | 7        | 2 2 1     |          | RDB2                    | PAIRED   | SMURF 5R | 07-Aug-2022 | 14 MB   | ۲          | 20 💼    |      |
| UAT_061020_full16S  | 714.5 MB | 6        | 2 🔒 💼     |          | RDB4                    | PAIRED   | SMURF 5R | 07-Aug-2022 | 18.3 MB | ۲          | La 💼    |      |
| test_run            | 464.7 MB | 18       | a 🔒 💼     |          | NC3                     | PAIRED   | SMURF 5R | 07-Aug-2022 | 38.2 KB | ۲          | 📓 💼     |      |
|                     |          |          |           |          | NC2                     | PAIRED   | SMURF 5R | 07-Aug-2022 | 22.5 KB | ۲          | 8       |      |
| to 5 of 5           |          | « < 1    | 3 22      |          | NC1                     | PAIRED   | SMURF 5R | 07-Aug-2022 | 20.6 KB | ۲          | 20 💼    |      |
|                     |          |          |           | Show     | ing 1 to 7 of 7 entries |          |          |             |         |            | « «     |      |
|                     |          |          |           |          |                         |          |          |             |         |            |         |      |
|                     |          |          |           |          |                         |          |          |             |         |            |         |      |
|                     |          |          |           |          |                         |          |          |             |         |            |         |      |

2. Your negative controls will be tagged as Negative controls.

|                     |          |          |           |        | Metag                | jenome Platform | ı        |          |             |         | 1          | <b>3</b> () |
|---------------------|----------|----------|-----------|--------|----------------------|-----------------|----------|----------|-------------|---------|------------|-------------|
| Sample Management   |          |          |           | San    | nples Files          | Meta-Data       |          |          |             |         |            |             |
| Q, Search by Name   | C        | .fastq 🛓 | Show 20 ~ | ۹<br>۱ | Add File(s)          | Search by Name  |          |          |             |         | = Î        | Show 40 ~   |
| Project Name 🌲      | Size 🍦   | Sample   | s 🖕       |        | Sample 🍦             |                 | Layout 🍦 | Туре 🌲   | Submitted 🍦 | Size 🌲  | Job status | Actions     |
| 5R-plex_test        | 47.1 MB  | 3        | 🔏 🄐 🛅     |        | RDB1                 |                 | PAIRED   | SMURF 5R | 07-Aug-2022 | 15.5 MB | $\odot$    | a 💼         |
| Oct2020_std 🛇       | 167.8 MB | 7        | a 🔒 💼     |        | RDB3                 |                 | PAIRED   | SMURF 5R | 07-Aug-2022 | 17.5 MB | $\odot$    | a 💼         |
| Yuli_std_oct_2020 🕤 | 190.2 MB | 7        | 🔏 🄮 🛅     |        | RDB2                 |                 | PAIRED   | SMURF 5R | 07-Aug-2022 | 14 MB   | $\odot$    | a 💼         |
| UAT_061020_full16S  | 714.5 MB | 6        | a 🔐 🚨     |        | RDB4                 |                 | PAIRED   | SMURF 5R | 07-Aug-2022 | 18.3 MB | $\odot$    | a 💼         |
| test_run            | 464.7 MB | 18       | A 🔐 🛅     |        | NC3                  | •               | PAIRED   | SMURF 5R | 07-Aug-2022 | 38.2 KB | $\odot$    | a 💼         |
| d to E of E         |          |          |           |        | NC2                  | •               | PAIRED   | SMURF 5R | 07-Aug-2022 | 22.5 KB | $\odot$    | a 💼         |
| 110 5 01 5          |          |          | · "       |        | NC1                  | •               | PAIRED   | SMURF 5R | 07-Aug-2022 | 20.6 KB | $\odot$    | a 💼         |
|                     |          |          |           | Show   | ing 1 to 7 of 7 entr | ies             |          |          |             |         | « <        | 1 > »       |
|                     |          |          |           |        |                      |                 |          |          |             |         |            |             |
|                     |          |          |           |        |                      |                 |          |          |             |         |            |             |

51. After assigning all negative control samples, proceed and run "Classification". Assigning different sample(s) as a negative control for a chosen project, requires re-performing Classification for all samples in the project de novo.

## Classification and Analysis

 Navigate to "Classification" module. Select your samples and chose the reference database (5R-PLEX). Chose all samples from your project (including negative controls). To start classification press "classify".

| E M                |          |                  | Metagenome Platform        |                                |             | L                | <b>9</b> () |
|--------------------|----------|------------------|----------------------------|--------------------------------|-------------|------------------|-------------|
| Classification     |          |                  |                            |                                |             |                  |             |
| Q. Search by Name  |          | <b>Show</b> 20 ~ | Selected samples count [7] | Classify     Q Search          | by Name     | C Show           | 40 ~        |
| Project Name 👙     | Size 👙   | Samples 👙        | Search sample here         | Reference Dataset 🌲            | Submitted 🖨 | Job status 👙 🛛 A | Action      |
| 5R-plex_test       | 65.4 MB  | 7 📙 🔐            | Select All                 | No classified sample(s) found. |             |                  |             |
| Oct2020_std        | 167.8 MB | 7 👗 🔐            | NC3                        |                                |             |                  |             |
|                    | 100 0 MR | 7 8 0            | NC1                        |                                |             |                  |             |
| Tun_std_oct_2020   | 190.2 MB |                  | RDB4                       |                                |             |                  |             |
| UAT_061020_full165 | 714.5 MB | 6 🛗 🔛            | RDB1                       |                                |             |                  |             |
| test_run           | 464.7 MB | 18 👗 🔛           | RDB3                       |                                |             |                  |             |
|                    |          |                  | RDB2                       |                                |             |                  | *           |
| 1 10 5 01 5        | ~ <      |                  |                            |                                |             |                  |             |
|                    |          |                  |                            |                                |             |                  |             |
|                    |          |                  |                            |                                |             |                  |             |
|                    |          |                  |                            |                                |             |                  |             |
|                    |          |                  |                            |                                |             |                  |             |
|                    |          |                  |                            |                                |             |                  |             |
|                    |          |                  |                            |                                |             |                  |             |
|                    |          |                  |                            |                                |             |                  | Upload      |

2. Upon completion of classification, samples will get a completion sign (green).

| Classification    |          |                  |          |                       |   |                     |                   |              |   |           |
|-------------------|----------|------------------|----------|-----------------------|---|---------------------|-------------------|--------------|---|-----------|
| Q. Search by Name |          | <b>Show</b> 20 ~ | Select : | Sample Name           | ~ | Classify            | Q. Search by Name |              | C | Show 40 ~ |
| Project Name 🌲    | Size 🍦   | Samples 🍦        |          | Samples 🍦             |   | Reference Dataset 👙 | Submitted 🍦       | Job status 🍦 |   | Action    |
| 5R-plex_test      | 47.1 MB  | 6 👗 🔐            |          | STD_D_0_01ng_170322_3 |   | SMURF 5R            | 27-Apr-2022 10:20 | 0            | 0 | 🚡 🕹 💼     |
| STD_D             | 375 MB   | 12               |          | STD_D_0_01ng_170322_2 |   | SMURF 5R            | 27-Apr-2022 10:20 | 0            | 0 | 🔬 达 💼     |
| test_smurf_271021 | 102.7 MB | 15 👗 🔐           |          | STD_D_0_01ng_170322_4 |   | SMURF 5R            | 27-Apr-2022 10:15 | 0            | 0 | 🔬 达 💼     |
| 1 to 2 of 2       |          | 1 > »            |          | STD_D_0_01ng_170322_1 |   | SMURF 5R            | 27-Apr-2022 10:15 | 0            | 0 | 🔬 达 🧰     |
| 103013            |          |                  |          | NC4_170322            |   | SMURF 5R            | 27-Apr-2022 10:14 | 0            | 0 | 🔬 达 💼     |
|                   |          |                  |          | STD_D_0_01ng_170322_5 |   | SMURF 5R            | 27-Apr-2022 10:14 | 0            | 0 | 🔬 🕹 💼     |
|                   |          |                  |          | STD_D_0_0ing_170322_6 |   | SMURF 5R            | 27-Apr-2022 10:14 | 0            | 0 | 🔬 达 💼     |
|                   |          |                  |          | NC2_170322            |   | SMURF 5R            | 27-Apr-2022 10:09 | 0            | 0 | 🛃 🕹 💼     |
|                   |          |                  |          | NC6_170322            |   | SMURF 5R            | 27-Apr-2022 10:08 | 0            | 0 | 🛓 🕹 🧰     |
|                   |          |                  |          | NC3_170322            |   | SMURF 5R            | 27-Apr-2022 10:08 | 0            | 0 | 🛓 🕹 🧰     |
|                   |          |                  |          | NC5_170322            |   | SMURF 5R            | 27-Apr-2022 10:08 | 0            | 0 | 🛓 达 💼     |

- 52. Navigate to "Comparative Analysis" module. Select all samples within the project. Name your comparative analysis.
- 53. Additionally, rarefraction level can be determined for Diversity analysis. Samples with fewer reads than the determined rarefraction level will be excluded from the analysis. By default, the lowest read depth of true sample (not negative control) is assigned as a rarefraction level.
- 54. If you wish to perform decontam on your set of samples, click on "Remove Contaminant" (upper right corner).
- 55. The stringency of contamination removal can be determined by assigning a probability threshold. It is recommendable to try different thresholds, from 0.1 to 1. After you choose the threshold (for example 0.4), decontam contamination removal will be activated. The resulting table will include two columns for the number of reads: Read Depth (actual read depth) and Filtered Read Depth (after decontamination). Select "Filtered Read Depth" if you chose to run Comparative analysis on samples that were filtered with decontam.

| Back Multisample Comparati | ive Analysis |           |                                                 |                |                       |                 |                      |
|----------------------------|--------------|-----------|-------------------------------------------------|----------------|-----------------------|-----------------|----------------------|
| Q. Search by Name          |              | show 20 ~ | Input your Analysis Name                        | SMURF 5R       | ✓ Submit              | Q Search by Nar | ne C s               |
| Project Name               | Size 💠       | Samples 👙 | Set rarefraction level for Diversity Analysis 0 | 93431          |                       | Remove Contar   | ninant               |
| 5R-plex_test               | 47.1 MB      | 6         | O Use Read Depth 💿 Use Filte                    | red Read Depth |                       |                 |                      |
| STD_D                      | 375 MB       | 12        | Sample Name 🔻                                   | Read Depth 👙   | Filtered Read Depth 👙 | Reference db 👙  | Updated On 🍦         |
| test_smurf_271021          | 102.7 MB     | 15        | STD_D_0_01ng_170322_6                           | 102249         | 102044                | SMURF 5R        | 27-Apr-2022 10:14:28 |
| 44-2-42                    |              |           | STD_D_0_01ng_170322_5                           | 93707          | 93431                 | SMURF 5R        | 27-Apr-2022 10:14:28 |
| 10303                      |              |           | STD_D_0_01ng_170322_4                           | 123979         | 123629                | SMURF 5R        | 27-Apr-2022 10:15:28 |
|                            |              |           | STD_D_0_01ng_170322_3                           | 110871         | 110610                | SMURF 5R        | 27-Apr-2022 10:20:28 |
|                            |              |           | STD_D_0_01ng_170322_2                           | 106575         | 106300                | SMURF 5R        | 27-Apr-2022 10:20:28 |
|                            |              |           | STD_D_0_01ng_170322_1                           | 113718         | 113505                | SMURF 5R        | 27-Apr-2022 10:15:28 |
|                            |              |           | NC6_170322                                      | 124037         | 3531                  | SMURF 5R        | 27-Apr-2022 10:08:28 |
|                            |              |           | NC5_170322                                      | 116384         | 4395                  | SMURF 5R        | 27-Apr-2022 10:08:28 |
|                            |              |           | NC4_170322                                      | 159863         | 1755                  | SMURF 5R        | 27-Apr-2022 10:14:28 |
|                            |              |           | NC3_170322                                      | 111697         | 2272                  | SMURF 5R        | 27-Apr-2022 10:08:28 |
|                            |              |           | NC2_170322                                      | 128554         | 3543                  | SMURF 5R        | 27-Apr-2022 10:09:28 |

Include the 5R-PLEX positive control sample in each study project, to optimize the stringency of the decontam threshold. Bioinformatic contamination removal can be challenging if you have cross-contamination between actual samples and negative controls.

56. Example of decontamination application: The 5R-PLEX Positive Control and negative controls (NC) samples reads were filtered with decontam. Contaminating OTUs are marked in red.

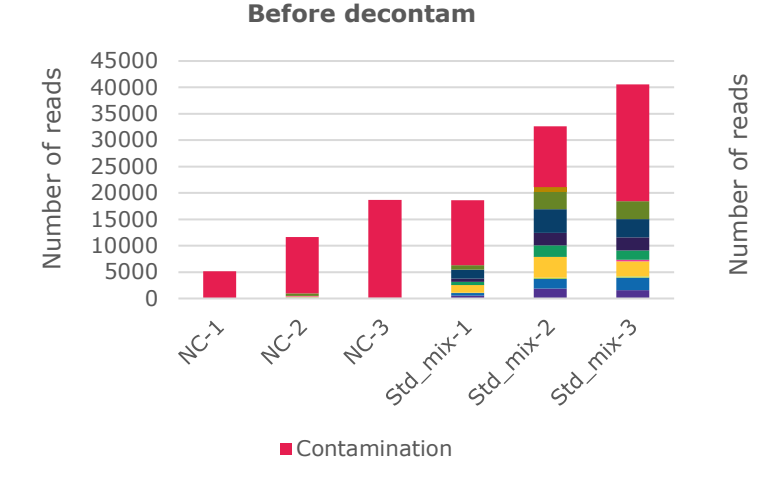

#### After decontam

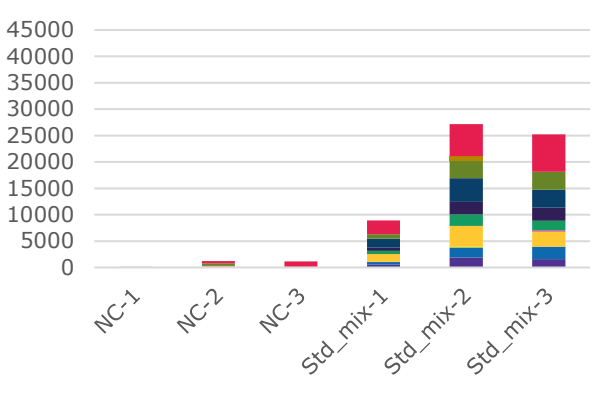

Contamination

57. If a metadata file is not uploaded via "Sample Management" module, a notification will appear when submitting a comparative analysis. For projects without metadata, experimental categories in alpha- and beta-diversity will not be selected, and the statistical analysis will not be performed.

Metadata mapping file not found for this project/dataset. Therefore, results and visualization will not get generated for "Alpha/Beta diversity - Group significance test,LefSe & Functional Analysis (GO &

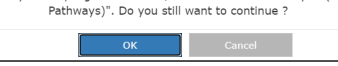

58. After completion of the Comparative Analysis, the results can be inspected online by clicking on the green eye icon. Also, all the results can be downloaded as pdf or html files. The comparative analysis online report can also be shared with another user with an App account (a share option can be found on the upper left corner).

| Multisam     | ole Comparative Analysis |                |                      |                  |                 |
|--------------|--------------------------|----------------|----------------------|------------------|-----------------|
| + New /      | Analysis                 |                |                      | Q Search by Name | < 🕅 C Show 20 ~ |
|              | Analysis Name 🍵          | Reference db 💠 | Date Updated 🖕       | Job status 💠     | Action          |
|              | 0.9                      | SMURF 5R       | 27-Apr-2022 12:40:28 | 0                | 💿 🚣 🚆 上 🧰       |
|              | STD_D_0.6                | SMURF 5R       | 27-Apr-2022 11:55:28 | 0                | 👁 🚣 🚆 🕹 🧰       |
|              | STD_D_decontam_0.4       | SMURF 5R       | 27-Apr-2022 11:30:28 | 0                | 💿 🚣 🚆 达 🧰       |
|              | STD_decontam0            | SMURF 5R       | 27-Apr-2022 08:04:28 | 0                | 💿 👗 🚆 上 🧰       |
|              | STD_D_270422             | SMURF 5R       | 27-Apr-2022 05:22:28 | 0                | 💿 🚣 🚆 达 💼       |
|              | STD_D                    | SMURF 5R       | 26-Apr-2022 10:17:28 | 0                | o 🎽 🖀 🗠 💼       |
| Showing 1 to | ) 6 of 6 entries         |                |                      |                  | « < 1 > »       |

59. Example of Stacked Bar Chart of the 5R-PLEX Positive Control (Genus Level): technical repeats of 5R-PLEX assay were done with 0.01 ng.

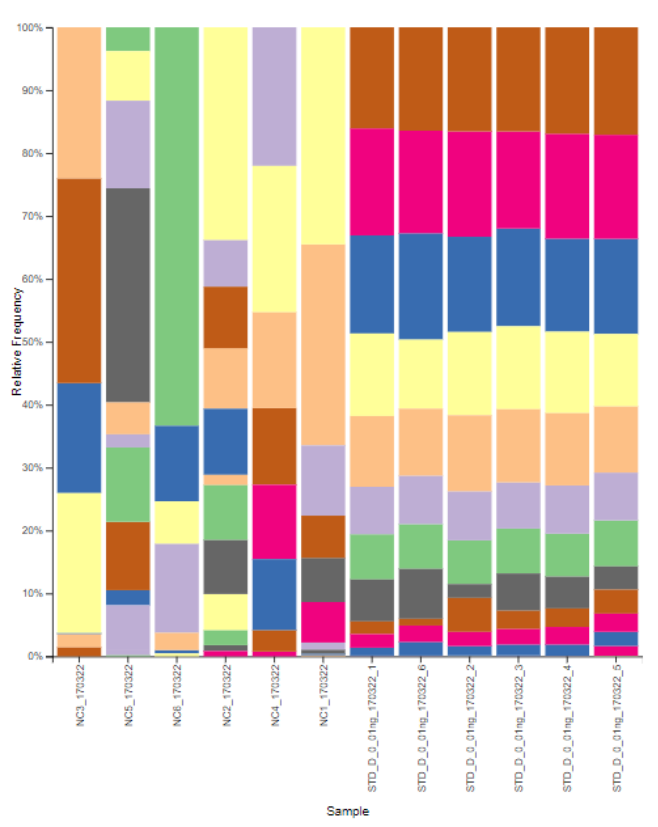

| d_Bactena;p_Proteobactena;c_Gammaproteobactena;o_Enterobacterales;f_Morganellaceae;g_Proteus                                                                                                    |
|----------------------------------------------------------------------------------------------------|
| d_Bacteria;p_Firmicutes;c_Bacili;o_Lactobacillales;f_Enterococcaceae;g_Enterococcus                                                                                                    |
| d_Bacteria;p_Firmicutes;c_Bacili;o_Bacillales;f_Bacillaceae;g_Bacillus                                                                                                    |
| d_Bacteria;p_Proteobacteria;c_Betaproteobacteria;o_Burkholderiales;f_Burkholderiaceae;g_Burkholderia                                                                                                    |
| d_Bacteria;p_Proteobacteria;c_Gammaproteobacteria;o_Pseudomonadales;f_Pseudomonadaceae;g_Pseudomonas                                                                                                    |
| d_Bacteria;p_Proteobacteria;c_Gammaproteobacteria;o_Enterobacterales;f_Enterobacteriaceae;g_Salmonella                                                                                                    |
| d_Bacteria;p_Bacteroidetes;c_Bacteroidia;o_Bacteroidales;f_Porphyromonadaceae;g_Porphyromonas                                                                                                    |
| d_Bacteria;p_Proteobacteria;c_Gammaproteobacteria;o_Enterobacterales;f_Enterobacteriaceae;                                                                                                    |
| d_Bacteria;p_Proteobacteria;c_Gammaproteobacteria;o_Enterobacterales;f_Enterobacteriaceae;g_Escherichia                                                                                                    |
| d_Bacteria;p_Verrucomicrobia;c_Verrucomicrobiae;o_Verrucomicrobiales;f_Akkermansiaceae;g_Akkermansia                                                                                                    |
| d_Bacteria;p_Proteobacteria;c_Gammaproteobacteria;o_Enterobacterales;f_Enterobacteriaceae;g_Enterobacter                                                                                                    |
| d_Bacteria;p_Firmicutes;c_Bacili;o_Lactobacillales;f_Streptococcaceae;g_Streptococcus                                                                                                    |
| d_Bacteria;p_Bacteroidetes;_;_;_;_                                                                                                    |
| d_Bacteria;p_Proteobacteria;c_Alphaproteobacteria;o_Hyphomicrobiales;f_Rhizobiaceae;g_Rhizobium                                                                                                    |
| d_Bacteria;p_Proteobacteria;c_Alphaproteobacteria;o_Hyphomicrobiales;f_Bradyrhizobiaceae;g_Rhodopseudomonas                                                                                                    |
| d_Bacteria;p_Actinobacteria;c_Actinomycetia;o_Micrococcales;f_Micrococcaceae;g_Micrococcus                                                                                                    |
| d_Bacteria;p_Proteobacteria;c_Alphaproteobacteria;o_Rhodobacterales;f_Rhodobacteraceae;g_Paracoccus                                                                                                    |
| d_Bacteria;p_Proteobacteria;c_Gammaproteobacteria;o_Enterobacterales;f_Enterobacteriaceae;g_Shigella                                                                                                    |
| d_Bacteria;p_Proteobacteria;c_Alphaproteobacteria;o_Hyphomicrobiales;f_Brucellaceae;g_Brucella                                                                                                    |
| d_Bacteria;p_Proteobacteria;c_Alphaproteobacteria;o_Sphingomonadales;f_Sphingomonadaceae;g_Sphingopyxis                                                                                                    |
| d_Bacteria;p_Bacteroidetes;c_Bacteroidia;o_Bacteroidales;f_Prevotellaceae;g_Prevotella                                                                                                    |
| d_Bacteria;p_Bacteroidetes;c_Flavobacteriia;o_Flavobacteriales;f_Flavobacteriaceae;g_Capnocytophaga                                                                                                    |
| d_Bacteria;p_Proteobacteria;c_Alphaproteobacteria;o_Hyphomicrobiales;f_Brucellaceae;g_Ochrobactrum                                                                                                    |
| d_Bacteria;p_Fusobacteria;c_Fusobacteriia;o_Fusobacteriales;f_Leptotrichiaceae;g_Leptotrichia                                                                                                    |
| $d\_Bacteria;p\_Proteobacteria;c\_Alphaproteobacteria;o\_Caulobacterales;f\_Caulobacteraceae;g\_Brevundimonas$                                                                                                    |
| d_Bacteria;p_Candidatus Saccharibacteria;_;_;_;_                                                                                                    |
| d_Bacteria;p_Firmicutes;c_Bacilli;o_Bacillales;f_Staphylococcaceae;g_Staphylococcus                                                                                                    |
| d_Bacteria;p_Proteobacteria;c_Betaproteobacteria;o_Burkholderiales;f_Comamonadaceae;g_Comamonas                                                                                                    |
| d_Bacteria;p_Proteobacteria;c_Gammaproteobacteria;o_Pseudomonadales;f_Moraxellaceae;g_Acinetobacter                                                                                                    |
| d_Bacteria;p_Firmicutes;c_Tissierellia;o_Tissierellales;f_Peptoniphilaceae;g_Peptoniphilus                                                                                                    |
| d_Bacteria;p_Verrucomicrobia;c_Verrucomicrobiae;o_Verrucomicrobiales;f_Verrucomicrobiaceae;                                                                                                    |
| $d\_Bacteria;p\_Proteobacteria;c\_Gammaproteobacteria;o\_Xanthomonadales;f\_Xanthomonadaceae;g\_Stenotrophomonasing and a standard standard sta$ |
| d_Bacteria;p_Actinobacteria;c_Actinomycetia;o_Micrococcales;f_Microbacteriaceae;g_Microbacterium                                                                                                    |
| d_Bacteria;p_Firmicutes;c_Bacilli;o_Bacillales;g_Gemella;s_Gemella haemolysans                                                                                                    |
| d_Bacteria;p_Proteobacteria;c_Epsilonproteobacteria;o_Campylobacterales;f_Campylobacteraceae;g_Campylobacter                                                                                                    |
| d_Bacteria;p_Proteobacteria;c_Betaproteobacteria;o_Burkholderiales;f_Comamonadaceae;g_Limnohabitans                                                                                                    |
| d_Bacteria;p_Proteobacteria;c_Betaproteobacteria;o_Burkholderiales;f_Burkholderiaceae;g_Ralstonia                                                                                                    |
| d_Bacteria;p_Proteobacteria;c_Alphaproteobacteria;o_Rhodobacterales;f_Rhodobacteraceae;g_Silicimonas                                                                                                    |
| d_Bacteria;p_Proteobacteria;c_Alphaproteobacteria;o_Hyphomicrobiales;f_Rhizobiaceae;g_Agrobacterium                                                                                                    |
| d_Bacteria;p_Proteobacteria;c_Alphaproteobacteria;o_Caulobacterales;f_Caulobacteraceae;g_Caulobacter                                                                                                    |
|                                                                                                    |
|                                                                                                    |

## 5R-PLEX Single Index List

| 5R-PLEX Index- | LEX Index-<br>te Position Index ID Index Sequence |          | 5R-PLEX Index- | Index ID | Index Sequence |  |  |
|----------------|---------------------------------------------------|----------|----------------|----------|----------------|--|--|
| A1             | RDB1                                              | TTGGTGCA |                |          |                |  |  |
| A2             | RDB2                                              | ACAAGCTC | D1<br>D2       | RDB38    | TATGACCG       |  |  |
| A3             | RDB3                                              | CGGAGTAT | D2             | RDB39    |                |  |  |
| A4             | RDB4                                              | TCAGACAC | D3             | RDB40    |                |  |  |
| A5             | RDB5                                              | GAGTAGAG | D5             | RDB41    | GAAGACTG       |  |  |
| A6             | RDB6                                              | AACCTACG | D6             | RDB42    | GGAAGAGA       |  |  |
| Α7             | RDB7                                              | TCTTACGG | D7             | RDB43    | TGTCAGTG       |  |  |
| A8             | RDB8                                              | GGCATTCT | D8             | RDB44    | ACGGACTT       |  |  |
| A9             | RDB9                                              | GGTACGAA | D9             | RDB45    | CAACCTCT       |  |  |
| A10            | RDB10                                             | AGCCAACT | D10            | RDB46    | GATCTTGC       |  |  |
| A11            | RDB11                                             | TTCGAAGC | D11            | RDB47    | TACTAGCG       |  |  |
| A12            | RDB12                                             | ATCCACGA | D12            | RDB48    | AATGACGC       |  |  |
| B1             | RDB13                                             | ATCTGACC | E1             | RDB49    | AGAGGATG       |  |  |
| B2             | RDB14                                             | ATTAGCCG | E2             | RDB50    | GTCGTTAC       |  |  |
| B3             | RDB15                                             | CTCAGAAG | E3             | RDB51    | CAAGCCAA       |  |  |
| B4             | RDB16                                             | GAGCAATC | E4             | RDB52    | CATGTGTG       |  |  |
| B5             | RDB17                                             | ACTTGGCT | E5             | RDB53    | CATTGACG       |  |  |
| B6             | RDB18                                             | ACTCCTAC | E6             | RDB54    | GGTTGGTA       |  |  |
| B7             | RDB19                                             | AACACCAC | E7             | RDB55    | GTATTCCG       |  |  |
| B8             | RDB20                                             | ACTCTCCA | E8             | RDB56    | TGGTATCC       |  |  |
| B9             | RDB21                                             | ATAGAGCG | E9             | RDB57    | CCGTAACT       |  |  |
| B10            | RDB22                                             | GGCTCAAT | E10            | RDB58    | GATACCTG       |  |  |
| B11            | RDB23                                             | TATGCGGT | E11            | RDB59    | GCCTTCTT       |  |  |
| B12            | RDB24                                             | TGCGATAG | E12            | RDB60    | GGCGAATA       |  |  |
| C1             | RDB25                                             | CCTATTGG | F1             | RDB61    | GTATCGAG       |  |  |
| C2             | RDB26                                             | CTCTTGTC | F2             | RDB62    | GTTCTTCG       |  |  |
| C3             | RDB27                                             | GAGTGTGT | F3             | RDB63    | TCCGATCA       |  |  |
| C4             | RDB28                                             | GCATCCTA | F4             | RDB64    | ттсстсст       |  |  |
| C5             | RDB29                                             | GGATTCAC | F5             | RDB65    | GAATGGCA       |  |  |
| C6             | RDB30                                             | GTTGGCAT | F6             | RDB66    | GACACAGT       |  |  |
| C7             | RDB31                                             | TACGGTCT | F7             | RDB67    | TACATCGG       |  |  |
| C8             | RDB32                                             | TTGCAACG | F8             | RDB68    | TGGATGGT       |  |  |
| C9             | RDB33                                             | CGATTGGA | F9             | RDB69    | TTGCTTGG       |  |  |
| C10            | RDB34                                             | CTATCCAC | F10            | RDB70    | AGACATGC       |  |  |
| C11            | RDB35                                             | GTGGTATG | F11            | RDB71    | ATGACAGG       |  |  |
| C12            | RDB36                                             | TAACGTCG | F12            | RDB72    | CACTGTAG       |  |  |

| 5R-PLEX Index- |          |                | 5R-PLEX Index  | x-         |                |
|----------------|----------|----------------|----------------|------------|----------------|
| Plate Position | Index_ID | Index_Sequence | Plate Position | n Index_ID | Index_Sequence |
| G1             | RDB73    | CTGGTCAT       | H1             | RDB85      | AAGCCTGA       |
| G2             | RDB74    | GGAATGTC       | H2             | RDB86      | AAGTCCTC       |
| G3             | RDB75    | GGTTAGCT       | H3             | RDB87      | ACGAGAAC       |
| G4             | RDB76    | TCACGATG       | H4             | RDB88      | AGATTGCG       |
| G5             | RDB77    | TCTAGGAG       | H5             | RDB89      | CACGATTC       |
| G6             | RDB78    | TGATCACG       | H6             | RDB90      | CCGATGTA       |
| G7             | RDB79    | CTCAAGCT       | H7             | RDB91      | TCGAGAGT       |
| G8             | RDB80    | CTTACAGC       | H8             | RDB92      | GCGTATCA       |
| G9             | RDB81    | GAACGGTT       | H9             | RDB93      | TGTTCCGT       |
| G10            | RDB82    | GGTAACGT       | H10            | RDB94      | ATACTGGC       |
| G11            | RDB83    | TAGTGCCA       | H11            | RDB95      | CTGCCATA       |
| G12            | RDB84    | TGACCGTT       | H12            | RDB96      | GGTGTACA       |

### References

- 1. Nearing, J.T. et al. Identifying biases and their potential solutions in human microbiome studies. Microbiome 9:113 (2021).
- 2. Davis, N.M. et al. Simple statistical identification and removal of contaminant sequences in marker-gene and metagenomics data. Microbiome 6:226 (2018).
- 3. Fuks, G. et al. Combining 16S rRNA gene variable regions enable high-resolution microbial community profiling. Microbiome 6, 1–13 (2018).
- 4. Amir, A. et al. High-resolution microbial community reconstruction by integrating short reads from multiple 16S rRNA regions. Nucleic Acids Res. 41, e205-e205 (2013).
- 5. Nejman D, et al. The human tumor microbiome is composed of tumor type-specific intracellular bacteria. Science. 368:973-980 (2020).

#### Notice

We provide information and advice to our customers on application technologies and regulatory matters to the best of our knowledge and ability, but without obligation or liability. Existing laws and regulations are to be observed in all cases by our customers. This also applies in respect to any rights of third parties. Our information and advice do not relieve our customers of their own responsibility for checking the suitability of our products for the envisaged purpose.

The information in this document is subject to change without notice and should not be construed as a commitment by the manufacturing or selling entity, or an affiliate. We assume no responsibility for any errors that may appear in this document.

#### Technical Assistance

Visit the tech service page at SigmaAldrich.com/techservice.

#### Terms and Conditions of Sale

Warranty, use restrictions, and other conditions of sale may be found at SigmaAldrich.com/terms.

The life science business of Merck KGaA, Darmstadt, Germany operates as MilliporeSigma in the U.S. and Canada.

MilliporeSigma, and Sigma-Aldrich are trademarks of Merck KGaA, Darmstadt, Germany or its affiliates. All other trademarks are the property of their respective owners. Detailed information on trademarks is available via publicly accessible resources. © 2023 Merck KGaA, Darmstadt, Germany and/or its affiliates. All Rights Reserved. IFU-5R-PLEX Rev 02/23 19

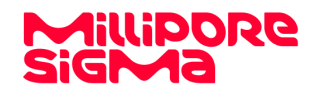